## **Ricevimento Genitori**

Il registro elettronico permette di gestire il ricevimento genitori da parte degli insegnanti.

Per attivare i giorni di ricevimento, l'insegnante dovrà andare nella sezione:

## Comunicazioni\Ricevimento Docenti 🚨

per inserire Ouna nuova disponibilità e compilare il form relativo:

- Tipo di ricevimento: "periodico"
- Giorno di Ricevimento: .....
- Periodo dal 25/10/2016 al 21/12/2016 ?
- Dalle ore ..... alle ore .....
- Max prenotazioni: 6?
- Prenotazione consentita da .... a .... giorni prima
- Luogo di ricevimento: Aula Ricevimento Primo Piano ?
- Annotazioni .....
- *e-mail docente*: <u>nome.cognome@liceolevi.it</u>
- Attivo: SI

Una volta "Confermata" l'immissione dei dati, sarà possibile ripetere l'operazione, per fissare in modo analogo anche il secondo periodo dell'anno:

- .....
- Periodo dal 30/01/2017 al 03/06/2017 ?
- .....

A questo punto i genitori potranno prenotare il giorni di ricevimento a disposizione

| Stampe Registri | - | сніцрі 💽 🥟           |            | Visuali   | zza a partire | dal: 14/10/2016  |            |                  |              |                   |
|-----------------|---|----------------------|------------|-----------|---------------|------------------|------------|------------------|--------------|-------------------|
| Scrutini        | • |                      |            | 0         |               |                  |            |                  |              |                   |
| Stampe Scrutini | - | Giorno               | Una Tantum | Dalle Ore | Alle Ore      | Prenotazioni dal | al         | Max Prenotazioni | Prenotazioni | Prenot. Annullate |
| Comunicazioni   |   | 28/10/2016 (Venerdi) | No         | 09:55     | 10:50         | 14/10/2016       | 27/10/2016 | 6                | 1            | 0                 |
|                 |   | 04/11/2016 (Venerdi) | No         | 09:55     | 10:50         | 29/10/2016       | 03/11/2016 | 6                | 0            | 0                 |
| <b>HP H</b>     | 1 | 11/11/2016 (Venerdi) | No         | 09:55     | 10:50         | 05/11/2016       | 10/11/2016 | 6                | 0            | 0                 |
|                 | * | 18/11/2016 (Venerdi) | No         | 09:55     | 10:50         | 12/11/2016       | 17/11/2016 | 6                | 0            | 0                 |
|                 |   | 25/11/2016 (Venerdl) | No         | 09:55     | 10:50         | 19/11/2016       | 24/11/2016 | 6                | 0            | 0                 |
|                 | - | 02/12/2016 (Venerdi) | No         | 09:55     | 10:50         | 26/11/2016       | 01/12/2016 | 6                | 0            | 0                 |
|                 |   | 16/12/2016 (Venerdi) | No         | 09:55     | 10:50         | 10/12/2016       | 15/12/2016 | 6                | 0            | 0                 |

e l'insegnante potrà vedere nella stessa pagina, il numero di prenotazioni richieste come pure eventuali cancellazioni di prenotazioni.

Per vedere la lista dei genitori che si sono prenotati, basta selezionare la riga del giorno di ricevimento e cliccare "Visualizza elenco prenotazione"

Da questa stessa sezione sarà possibile

- stampare la lista
- inviare e-mail ai genitori che si sono prenotati.

| IUDI | <b>Ð</b> 🕖                                  |                  | Visual    | izza a partire | dal: 15/10/2016 📰 | T          |                  |               |                    |     |
|------|---------------------------------------------|------------------|-----------|----------------|-------------------|------------|------------------|---------------|--------------------|-----|
| orno |                                             | Una Tantum       | Dalle Ore | Alle Ore       | Prenotazioni dal  | al         | Max Prenotazioni | Prenotazioni  | Prenot. Annulla    | ite |
| 10/2 | 016 (Venerdi)                               | No               | 09:55     | 10:50          | 14/10/2016        | 27/10/2016 | 6                | 1             | 1                  |     |
| 11/2 | 116 (Venerdi)                               | No               | 09-55     | 10-50          | 20/10/2016        | 03/11/2016 | 6                | 0             | 0                  |     |
| 1    | Elenco Prenotazioni - Giorno 28/10/2016 🛛 🗙 |                  |           |                |                   |            |                  |               |                    |     |
| 4    | Alunno                                      |                  |           |                | Genitore          | Telefe     | no Email         |               | Data - Ora Pren.   | Ш   |
| 1 0  | ROSSI-MARIA                                 | (1FIT FITTIZIA F | ITTIZIA)  |                | ROSSI MARIC       | 12345      | 6789 Rossi.Ma    | rio12123@gmai | 14/10/2016 - 18:56 |     |
| ۳ ۵  | ROSSI MARIA                                 | (1FIT FITTIZIA F | ITTIZIA)  |                | ROSSI MARIC       | 12345      | 6789 Rossi.Ma    | rio12123@gmai | 15/10/2016 - 12:43 |     |
|      |                                             |                  |           |                |                   |            |                  |               |                    |     |
|      | Stampa                                      |                  |           |                |                   |            |                  | Invi          | a E-Mall Annul     | la  |

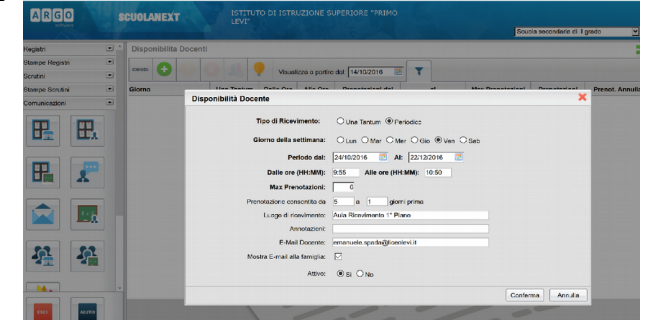

**Annullamento prenotazioni.** Nel caso l'insegnante si trovi impossibilitato a ricevere i genitori, nella data concordata, potrà annullare l'appuntamento, dandone motivazione ai genitori.

Per far questo, nella pagina precedente, invierà una e-mail ai genitori e quindi, tornato all'elenco dei giorni di disponibilità, selezionerà il giorno da disattivare:

| CHIUDI 😯 💋 🐨 🤽 📍 Visualizza a partire dal: 16/10/2016 📧 🔽 |            |           |          |                 |            |                  |              |                   |
|-----------------------------------------------------------|------------|-----------|----------|-----------------|------------|------------------|--------------|-------------------|
| Giorno                                                    | Una Tantum | Dalle Ore | Alle Ore | Prenotazioni da | al         | Max Prenotazioni | Prenotazioni | Prenot. Annullate |
| 28/10/2016 (Venerdi)                                      | No         | 09:55     | 10:50    | 14/10/2016      | 27/10/2016 | 6                | 1            | 1                 |
| 04/11/2016 (Venerdi)                                      | No         | 09:55     | 10:50    | 29/10/2016      | 03/11/2016 |                  |              |                   |
| 11/11/2016 (Venerdi)                                      | No         | 09:55     | 10:50    | 05/11/2016      | 10/11/2016 | 6                | 0            | 0                 |
| 18/11/2016 (Venerdi)                                      | No         | 09:55     | 10:50    | 12/11/2016      | 17/11/2016 | 6                | Q            | 0                 |
| 25/11/2016 (Venerdi)                                      | No         | 09:55     | 10:50    | 19/11/2016      | 24/11/2016 | 6                | o            | 0                 |

e quindi con un doppio click aprirà la pagina seguente:

| Disponibilità Docente        |                               | ×                |
|------------------------------|-------------------------------|------------------|
| Data Ricevimento:            | 04/11/2016                    |                  |
| Dalle ore (HH:MM):           | 09:55 Alle ore (HH:MM): 10:50 |                  |
| Max Prenotazioni:            | 6                             |                  |
| Prenotazione consentita dal: | 29/10/2016 🔳 al: 03/11/2016 🗾 |                  |
| Luogo di ricevimento:        | Aula Ricevimento 1º Piano     |                  |
| Annotazioni:                 |                               |                  |
| E-Mail Docente:              | emanuele.spada@liceolevi.it   |                  |
| Mostra E-mail alla famiglia: |                               |                  |
| Attivo:                      | <sup>®</sup> Si ⊖No           |                  |
|                              |                               | Conferma Annulla |

dove sarà possibile disattivare l'appuntamento.

**N.B.** In caso di malattia, sarà la Segreteria a preoccuparsi di avvisare i genitori per disdire gli appuntamenti dell'insegnante.